## Mahnungen per Mail versenden

Aufruf der FunktionNach dem Registrieren der Mahnungen:<br/>über <Alt+2> bzw. [2: Menü] Punkt 'Übersicht'<br/>- oder -<br/>Menü "Funktionen (0) - Mahnungen -<br/>Einzelmahnungen exportieren (Übersicht)"

Zuerst wird aus der Übersicht die zu mahnende Person ausgesucht:

| 🛱 Lese | er für Mahndruck auswählen |            |            |            |  |
|--------|----------------------------|------------|------------|------------|--|
| ок     | Remark Market Constant     | (90037313) | 0 Medien / | 1 Gebühren |  |
|        | 775-220-576-576-5          | (90035449) | 1 Medien / | 0 Gebühren |  |
| Esc    |                            | (90035715) | 0 Medien / | 1 Gebühren |  |
|        |                            | (90030956) | 0 Medien / | 1 Gebühren |  |
|        |                            |            |            |            |  |
|        |                            |            |            |            |  |

## und das Mahnschreiben erstellt:

| a | 99 : Select                   | ×           |
|---|-------------------------------|-------------|
|   | Für Destenden Street          | OK          |
|   | Leser anzeigen                | <u>E</u> sc |
|   | Leser anzeigen                |             |
|   | Mahnschreiben erstellen       |             |
|   | Mahnung als erfolgt vermerken |             |

Das Mahnschreiben wird dann im Anzeigefeld ausgegeben.

Über die Schaltfläche 4 läßt sich nun die Mailfunktion aufrufen.

|     |                   | 3. Mal    |
|-----|-------------------|-----------|
| ng. | <u>4</u> : E-Mail | h K:\alle |
| vin | 8 E-Menii         |           |

Zur Kontrolle werden die Mailparameter angezeigt, die sich hier auch editieren lassen:

| 🥑 Mahnung versenden                                                |                              |          |
|--------------------------------------------------------------------|------------------------------|----------|
| Datei Send ?                                                       |                              |          |
| Mahnung als Mail verschicken                                       | V1.0<br>(C) Anando Eger 2009 | <u> </u> |
|                                                                    | Abbruch                      |          |
| An: :::::::::::::::::::::::::::::::::::                            |                              |          |
| Betreff: Mahnung vom 12.10.2009 (3.90035449 / )##??@www.de)        |                              |          |
| Text Bitte beachten Sie das im Anhang befindliche Mahnschreiben. 🔺 |                              |          |
| Mit freundlichen Grüßen                                            | Senden                       |          |
| ×                                                                  |                              |          |
|                                                                    |                              | <b>_</b> |

Der Text kann in der <u>Flexlend-Konfiguration</u> eingestellt werden.

Nach einem Klick auf [Senden] wird die Mail verschickt und wie nebenstehend quittiert.

| a99 | [fl-mail-mahn.flx]         |
|-----|----------------------------|
| Die | Mahnung wurde an 🏭 🌾 🌾 🖉 🖉 |
|     | OK                         |

Das erzeugte Mail-Schreiben wird im Unterverzeichnis "mahn" unterhalb des Datenbankverzeichnisses gespeichert und der Versand beim Leser über einen Info-Satz vermerkt:

| 🛱 Lese                    | r für Mahndruck auswählen |                                                      |                                                      |                                                       |                 |
|---------------------------|---------------------------|------------------------------------------------------|------------------------------------------------------|-------------------------------------------------------|-----------------|
| <u>0</u> K<br><u>E</u> sc |                           | (90037313)<br>(90035449)<br>(90035715)<br>(90030956) | 0 Medien /<br>1 Medien /<br>0 Medien /<br>0 Medien / | 1 Gebühren<br>0 Gebühren,<br>1 Gebühren<br>1 Gebühren | Mahnung erfolgt |

und auch im Lesersatz kann man das nachverfolgen:

## FlexLend-Leihfunktionen

```
LESER-STAMMSATZ:

Leser : Fr. AMAGENERAL (Bibliothekspersonal)

Ausweis : 90035449 gültig bis: 27.10.2009 - Ausweis

Seit : 27.10.2008

E-Mail : Ausweis : Ausweis

Benlin : Ausweis : Ausweis : Ausweis

Infos:

001 : Mahnung per E-Mail am 12.10.2009
```

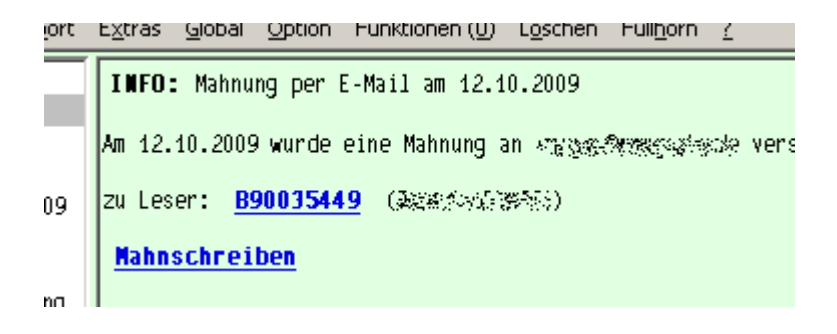

Beteiligte Dateien: fl-mahnsel.flx, fl-mahnx.flx, fl-mahn.apr, mp-mail-anz.flx, mp-mailmask.htpl, aneg.flb, janas-lib.flb, MP\_Mail.flb, MP\_Call.flb